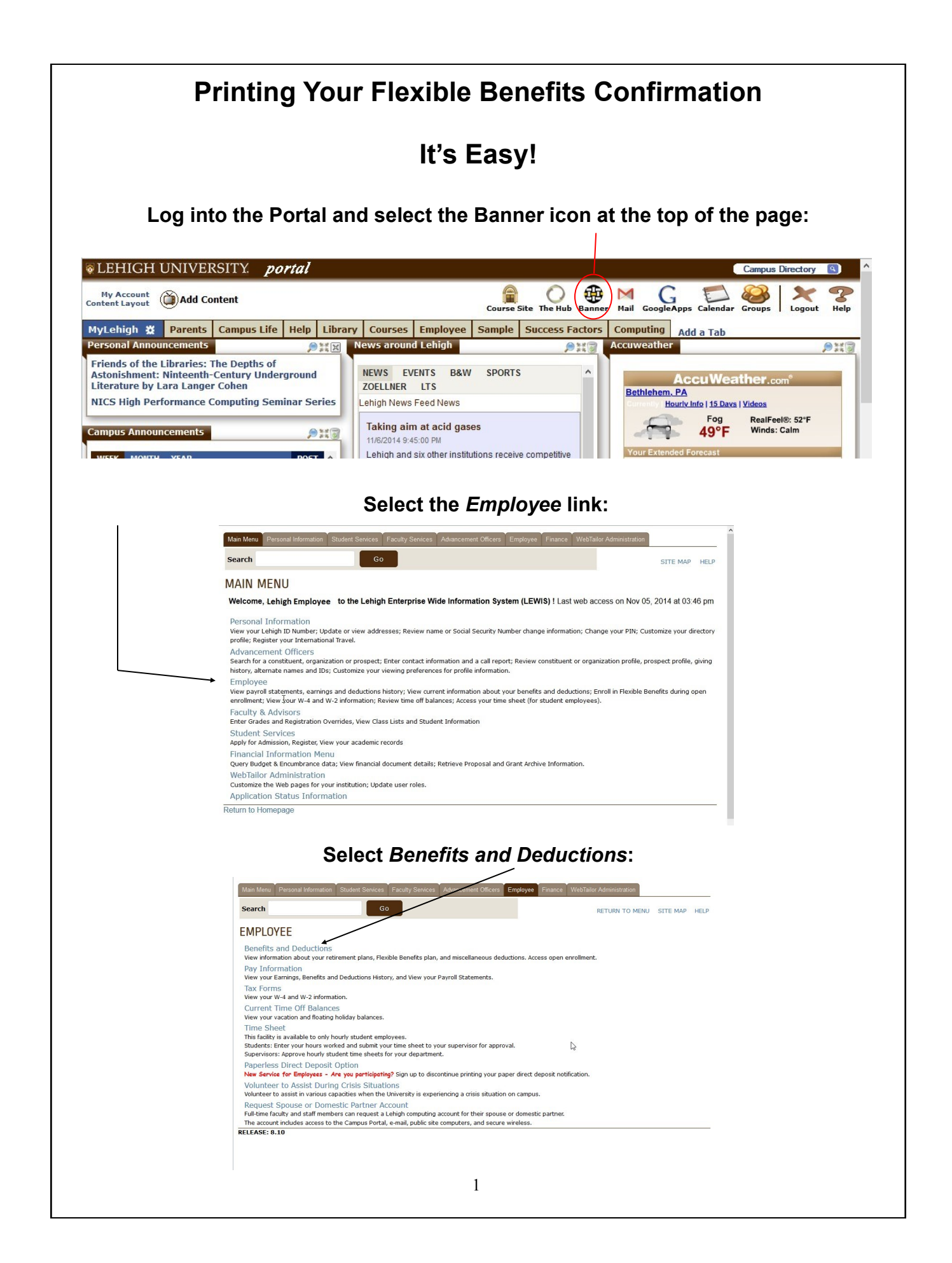

| Search                                                                                                    | 60                                                                                                    |                                                                                                    |                                     | nor / tarrinnor actor                                                                                                    |                      |
|----------------------------------------------------------------------------------------------------|----------------------------------------------------------------------------------------------------|----------------------------------------------------------------------------------------------------|-------------------------------------|----------------------------------------------------------------------------------------------------|----------------------|
|                                                                                                    | 00                                                                                                    |                                                                                                    |                                     | RETURN TO MENU SIT                                                                                                    | E MAP HELP           |
| BENEFITS AND DE                                                                                                    |                                                                                                    |                                                                                                    |                                     |                                                                                                    |                      |
| View information about your rel                                                                                                    | irement plans, Flexible Bene                                                                                       | efits plan, and miscellaneous deduction                                                                                                    | S.                                  |                                                                                                    |                      |
| Retirement Plans                                                                                                    | /                                                                                                    |                                                                                                    |                                     |                                                                                                    |                      |
| Flexible Benefits                                                                                                    |                                                                                                    |                                                                                                    |                                     |                                                                                                    |                      |
| Miscellaneous                                                                                                    |                                                                                                    |                                                                                                    |                                     |                                                                                                    |                      |
| Open Encellment                                                                                                    |                                                                                                    |                                                                                                    |                                     |                                                                                                    |                      |
| Open Enrollment                                                                                                    | /                                                                                                    |                                                                                                    |                                     |                                                                                                    |                      |
| Beneficiaries and Deper                                                                                                    | idents                                                                                                    |                                                                                                    |                                     |                                                                                                    |                      |
| Flexible Benefits Confir                                                                                                    | nation Statement                                                                                                   |                                                                                                    |                                     |                                                                                                    |                      |
| ENEFIT CONFIRMATION STATE<br>int a copy of this screen as your 2015 Confirm<br>y changes to your 2015 elections must be co<br>rent.<br>tatement for Lehigh Employee<br>melit Selections effective as of Jan 01, 2015                                                                                                    | Review and                                                                                                    | print your Confirm<br>ecceded, to mark up and submit a correction.<br>d In the Human Resources Office by 5:00 p.m. Novemb                                                                                                    | er 24, 2014. No change will be perm | nent:                                                                                                    | to a Qualifying Life |
| ENEFIT CONFIRMATION STATE<br>int a copy of this screen as your 2015 Confirm<br>yo changes to your 2015 elections must be co<br>rent.<br>taterment for Lehigh Employee<br>enefit Selections effective as of Jan 01, 2015<br>our Selections And Associate<br>l amounts shown are calculated<br>ing your primary assignment<br>formation as follows:<br>sugment title: Sr. Manger                                                                                                    | Review and                                                                                                    | print your Confirm                                                                                                    | er 24, 2014. No change will be perm | nent:<br>itted after that date unless it is related i                                                                                                    | to a Qualifying Life |
| ENEFIT CONFIRMATION STATE<br>int a copy of this sereen as your 2015 Confirm<br>ry changes to your 2016 elections must be co<br>rent.<br>tatement for Lehigh Employee<br>enefit Selections effective as of Jan 01, 2015<br>our Selections And Associate<br>I amounts shown are calculated<br>ing your primary assignment<br>formation as follows:<br>solument Title: Sr. Manager                                                                                                    | Review and                                                                                                    | print your Confirm                                                                                                    | er 24, 2014. No change will be perm | nent:                                                                                                    | to a Qualifying Life |
| ENEFIT CONFIRMATION STATE!<br>int a copy of this screen as your 2015 Confirm<br>ny changes to your 2015 elections must be co<br>rent.<br>tatement for Lehigh Employee<br>snefit Selections effective as of Jan 01, 2015<br>pour Selections And Associate<br>l amounts shown are calculated<br>ing your primary assignment<br>formation as follows:<br>sagament Title: Sr. Manager<br>imber of Pays Per Year: 12                                                                                                    | Review and                                                                                                    | eeded, to mark up and submit a correction.<br>d in the Human Resources Office by 5:00 p.m. Novemb                                                                                                    | er 24, 2014. No change will be perm | nent:<br>itted after that date unless it is related of<br>itted after that date unless it is related of<br>itted after that date unless it is related of the second second s                                                                                                    | to a Qualifying Life |
| ENEFIT CONFIRMATION STATE<br>int a copy of this screen as your 2015 Confirm<br>yo changes to your 2015 elections must be co<br>ent.<br>tatement for Lehigh Employee<br>anefit Selections effective as of Jan 01, 2015<br>pour Selections And Associate<br>i amounts shown are calculated<br>ing your primary assignment<br>formation as follows:<br>signment Tite: Sr. Manager<br>inter of Pays Per Year: 12<br>more                                                                                                    | Review and                                                                                                    | Print your Confirm                                                                                                    | er 24, 2014. No change will be perm | nent:<br>itted after that date unless it is related of<br>itted after that date unless it is related of<br>itted after that d                                                                                                    | to a Qualifying Life |
| ENEFIT CONFIRMATION STATE<br>int a copy of this screen as your 2015 Confirm<br>y changes to your 2015 elections must be co<br>rent.<br>taterment for Lehigh Employee<br>enefit Selections effective as of Jan 01, 2015<br>bour Selections And Associate<br>l amounts shown are calculated<br>ing your primary assignment<br>formation as follows:<br>signment Title: Sr. Manager<br>amber of Pays Per Year: 12<br>note<br>timuy Medical Coverage for a Working SpousePather<br>systom Health Plan Central HNO - Medical Insurance<br>inted Concorda Derial                                                                                                    | Review and                                                                                                    | Print your Confirm  seeded, to mark up and submit a correction.  d in the Human Resources Office by 5:00 p.m. Novemb            d in the Human Resources Office by 5:00 p.m. Novemb           MatEnda           Lecton           NatEndad           B - Employee and one dependent                                                                                                    | er 24, 2014. No change will be perm | Itted after that date unless it is related in the interval of the interval of                                                                                                    | to a Qualifying Life |
| ENEFIT CONFIRMATION STATE!<br>int a copy of this screen as your 2015 Confirm<br>y changes to your 2015 elections must be co-<br>ent.<br>tatement for Lehigh Employee<br>enefit Selections effective as of Jan 01, 2015<br>our Selections And Associate<br>I amounts shown are calculated<br>ing your primary assignment<br>formation as follows:<br>signment Title: Sr. Manager<br>minber of Pays Per Year: 12<br>otce<br>may Medical Coverage for a Working Spouse-Partner<br>rystone Health Plan Central HMO - Medical Insurance<br>Inter Concada Dental<br>astic Lik Insurance (1 lines salar))<br>oppermental Like Insurance                                                                                                    | Review and                                                                                                    | Decision         d in the Human Resources Office by 5:00 p.m. November         d in the Human Resources Office by 5:00 p.m. November         d in the Human Resources Office by 5                                                                                                    | er 24, 2014. No change will be perm | Monthly Costs<br>Employee Em<br>2000 Employee Em<br>2000 Employee Employee                                                                                                    | to a Qualifying Life |
| ENEFIT CONFIRMATION STATE<br>int a copy of this screen as your 2015 Confirm<br>ry changes to your 2015 elections must be co-<br>rent.<br>tatement for Lehigh Employee<br>enefit Selections effective as of Jan 01, 2015<br>bour Selections And Associate<br>I amounts shown are calculated<br>ing your primary assignment<br>formation as follows:<br>usignment Title: Sr. Manager<br>maker of Pays Per Year: 12<br>store<br>timary Medical Coverage for a Working Spouse Pather<br>rystone Health Plan Central HIO - Medical Insurance<br>Inted Concorda Dental<br>Exploremental Lufe Insurance<br>and Concorda Dental<br>Exploremental Lufe Insurance<br>and Concorda Dental<br>splemental Lufe Insurance (Post-tax Premiums)                                                                                                    | Review and                                                                                                    | Becicos         NAC Elected         NAC Elected         B. Enployee A SpousePathere         B. Enployee A SpousePathere         B. Enployee A SpouseP                                                                                                    | er 24, 2014. No change will be perm | Monthly Coets<br>Employee Em<br>Cock Cock Cock Cock Cock Cock Cock Cock                                                                                                    | to a Qualifying Life |
| ENEFIT CONFIRMATION STATE(<br>int a copy of this screen as your 2015 Confirm<br>y changes to your 2015 elections must be co<br>ent.<br>tatement for Lehigh Employee<br>anefit Selections effective as of Jan 01, 2015<br>bour Selections And Associate<br>l amounts shown are calculated<br>ing your primary assignment<br>formation as follows:<br>signment Title:<br>miner of Pays Per Year:<br>signment Title:<br>miner of Pays Per Year:<br>signment Title:<br>miner of Pays Per Year:<br>signment Title:<br>miner of Pays Per Year:<br>signment Title:<br>signment Title:<br>signment Itile:<br>signment Itile:<br>signment (Itimes salar)<br>upplemental Life Insurance - For SpousePatture<br>pendent Life Insurance - For SpousePatture<br>pendent Life Insurance - For SpousePatture                                                                                                    | Review and                                                                                                    | Perint your Confirm  eeded, to mark up and submit a correction.  d in the Human Resources Office by 5:00 p.m. Novemb  Eecton Net Elected Be-Employe and one dependent Be-Employe and one dependent Be-Employe and one depe | er 24, 2014. No change will be perm | Monthly Costs<br>Employee Em<br>xxxxxx A<br>xxxxxx A<br>xxxxxx A<br>xxxxxx A<br>xxxxxx A<br>xxxxxx A<br>xxxxxx A<br>xxxxx A<br>xxxxx A<br>xxxxx A<br>xxxxx A<br>xxxxx A<br>xxxxx A<br>xxxxx A<br>xxxxx A<br>xxxxx A<br>xxxxx A<br>xxxxx A<br>xxxxx A<br>xxxxx A<br>xxxxx A<br>xxxxx A<br>xxxxx A<br>xxxxx A<br>xxxxx A<br>xxxxx A<br>xxxxx A<br>xxxxx A<br>xxxxx A<br>xxxxx A<br>xxxxx A<br>xxxx A<br>xxxxx A<br>xxxx A<br>xxxxx A<br>xxxxx A<br>xxxxx A<br>xxxxx A<br>xxxxx A<br>xxxx A<br>xxxx A<br>xxxxx A<br>xxxxx A<br>xxxxx A<br>xxxxx A<br>xxxxx A<br>xxxxx A<br>xxxxx A<br>xxxxx A<br>xxxxx A<br>xxxxx A<br>xxxxx A<br>xxxxx A<br>xxxxx A<br>xxxx A<br>xxxx A<br>xxxxx A<br>xxxxx A<br>xxxxx A<br>xxxxx A<br>xxxxx A<br>xxxxx A<br>xxxx A<br>xxxx A<br>xxxxx A<br>xxxx A<br>xxxx A<br>xxxx A<br>xxxx A<br>xxxx A<br>xxxx A<br>xxxx A<br>xxxx A<br>xxxx A<br>xxxx A<br>xxxx A<br>xxxx A<br>xxxx A<br>xxxx A<br>xxxx A<br>xxx A<br>xxxx A<br>xxxx A<br>xxxx A<br>xxxx A<br>xxxx A<br>xxxx A<br>xxxx A<br>xxx A<br>xxx A<br>xxx A<br>xxxx A<br>xxxx A<br>xxxx A<br>xxx A<br>xxx A<br>xxx A<br>xxx A<br>xxx A<br>xxx A<br>xxx A<br>xxx A<br>xxx A<br>xxx A<br>xxx A<br>xxx A<br>xxx A<br>xxx A<br>xxx A<br>xx A<br>xxx A<br>xx A<br>xx | to a Qualifying Life |
| ENEFIT CONFIRMATION STATE(<br>int a copy of this seren as your 2015 Confirm<br>ry changes to your 2016 elections must be co-<br>rent.<br>tatement for Lehigh Employee<br>enefit selections effective as of Jan 01, 2015<br>bour Selections And Associate<br>amounts shown are calculated<br>ing your primary assignment<br>formation as follows:<br>signment Title:<br>signment Title:<br>signment Title:<br>signment Title:<br>signment Title:<br>signment Title:<br>signment Title:<br>signment Title:<br>signment Title:<br>signment Title:<br>signment Title:<br>signment Title:<br>signment Title:<br>signment Climes salary<br>upplemental Life Insurance<br>on ferm Diasability Insurance Prodestar Preniums)<br>ependent Life Insurance - For SpouseFather<br>septient Hansance - For SpouseFather<br>septient Hansance - For SpouseFather<br>septient Hansance - For SpouseFather                                                                                                    | Review and<br>MENT<br>tion Statement for your records or, if n<br>mmunicated in writing and be received<br>d Costs | Recicion         Accided, to mark up and submit a correction.         di the Human Resources Office by 5:00 p.m. Novemb         Mate Elected         Nate Elected         B- Employee Adome dependent         B- Employee Adome dependent         B- Employee Adome dependent         B- Employee Adome dependent         Correct dependent         Dep Life Speat/Pharts         Dep Life Speat/Pharts         Dep Life Speat/Pharts         Dep Life Speat/Pharts         Mate Elected         Nate Elected                                                                                                    | er 24, 2014. No change will be perm | Monthly Coess<br>Employee Employee Employe                                                                                                    | Nover                |
| ENEFIT CONFIRMATION STATE!<br>int a copy of this screen as your 2015 Confirm<br>ny changes to your 2015 elections must be co<br>rent.<br>tatement for Lehigh Employee<br>enefit Selections effective as of Jan 01, 2015<br>Dour Selections And Associate<br>l amounts shown are calculated<br>ing your primary assignment<br>formation as follows:<br>signment Title: Sr. Manager<br>miber of Pays Per Year: 12<br>noice<br>minary Medical Coverage for a Working SpousePather<br>reptons Headt Pian Central HMO - Medical Insurance<br>info Concrol Deridal<br>asic Life Insurance of For SWOrking SpousePather<br>signment Ute Insurance - For OpulasePather<br>septonent Life Insurance - For Child(yen)<br>eagendent Life Insurance - For Child(yen)<br>eagendent Life Insura | Review and                                                                                                    | Period your Confirm  eeded, to mark up and submit a correction.  d in the Human Resources Office by 5:00 p.m. Novemb  d in the Human Resources Office by 5:00 p.m. Novemb  d in the Human Reso | er 24, 2014. No change will be perm | Itted after that date unless it is related after that date unless it is related after                                                                                                    | skeyer<br>           |